# Browser-Specific Issues and Behaviors (including Finding Lost Inputs Files)

Normally, when you save a the most recent version of your IVT input file you should be prompted to save or open the file you intend to download. If you choose to save the file you will be prompted to identify a folder where the file will be placed. Often browsers are set up to skip the folder selection process and this prompt will not appear. The result is that many users don't know for certain where their IVT inputs file as saved and have difficulty retrieving them. There are a couple strategies we recommend in these cases: 1) To ensure that you are prompted to download, refer to the information below regarding browsers settings and saving processes for Mozilla Firefox, Internet Explorer, or Google Chrome browsers and 2) To locate a IVT file that has been previously saved we recommend a windows search procedure as described at the bottom of this page.

Other browsers and old versions of the listed browsers may behave differently than what is described on this page.

# Changing the Save Settings or Default Save Location Used By Your Browser

## **MOZILLA FIREFOX**

#### Settings

/!\

Open the browser and go to **Tools\Options\General** to either specify a consistent location (default is generally the Downloads folder) in which to save files or provide a prompt for you to specify a location.

| General       Tabs       Content       Applications       Privacy       Security       Sync       Advance         Startup       When Firefox starts:       Show my home page       Image: Content in the start in the start in |  |  |  |  |  |  |  |  |  |
|----------------------------------------------------------------------------------------------------|--|--|--|--|--|--|--|--|--|
| General     Tabs     Content     Applications     Privacy     Security     Sync     Advance       Startup                                                                                                    |  |  |  |  |  |  |  |  |  |
| Startup<br>When Firefox starts: Show my home page                                                                                                    |  |  |  |  |  |  |  |  |  |
| When Firefox <u>s</u> tarts: Show my home page                                                                                                    |  |  |  |  |  |  |  |  |  |
|                                                                                                    |  |  |  |  |  |  |  |  |  |
| Home Page: Mozilla Firefox Start Page                                                                                                    |  |  |  |  |  |  |  |  |  |
| Use <u>Current Pages</u> Use <u>B</u> ookmark <u>R</u> estore to Default                                                                                                    |  |  |  |  |  |  |  |  |  |
| Downloads                                                                                                    |  |  |  |  |  |  |  |  |  |
| Save files to Downloads           Browse                                                                                                    |  |  |  |  |  |  |  |  |  |
| Always ask me where to save files                                                                                                    |  |  |  |  |  |  |  |  |  |
|                                                                                                    |  |  |  |  |  |  |  |  |  |
|                                                                                                    |  |  |  |  |  |  |  |  |  |
|                                                                                                    |  |  |  |  |  |  |  |  |  |
|                                                                                                    |  |  |  |  |  |  |  |  |  |
|                                                                                                    |  |  |  |  |  |  |  |  |  |
| OK Cancel <u>H</u> elp                                                                                                    |  |  |  |  |  |  |  |  |  |

Note that Firefox has a browser setting to provide a prompt or to designate a file location.

The following site provides additional Mozilla Firefox solutions if the above information does not resolve your issue: https://support.mozilla.org/en-US/kb /change-firefox-behavior-when-open-file

#### Saving Files

When you save a file using Firefox, you are prompted to Open or Save the file. After clicking SAVE, the file is automatically saved in the Downloads folder. The file will be saved using the following default structure: facility ID-facility name-reporting year.zip (e.g., 515869-Siem\_Reap-2014(11).zip).

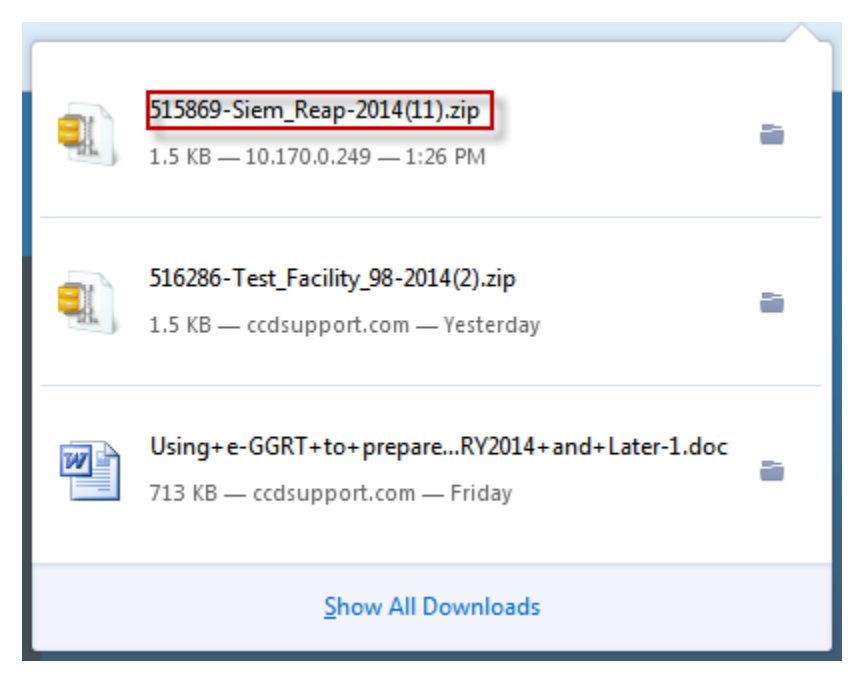

## **INTERNET EXPLORER (IE)**

### Settings

Open the browser and click **Tools\Internet Options\Security. Select Custom Level.** Scroll down to the Downloads heading and select **Enable** for automatic prompting, files, and fonts. If the file is downloaded, but there is no prompt, you likely have **File download** disabled. If no file is downloaded and you receive a security alert message, "Your current security settings to do not allow this file to be downloaded", then **Automatic prompting for file downloads** is likely disabled.

| Security Settings - Trusted Sites Zone                                                                         | x |
|----------------------------------------------------------------------------------------------------|---|
| Settings                                                                                                    |   |
| <ul> <li>Prompt</li> <li>Downloads</li> <li>Automatic prompting for file downloads</li> <li>Disable</li> </ul> | • |
| <ul> <li>Enable</li> <li>File download</li> <li>Disable</li> <li>Enable</li> </ul>                             |   |
| <ul> <li>Font download</li> <li>Disable</li> <li>Enable</li> <li>Prompt</li> </ul>                             |   |
| Enable .NET Framework setup     Disable     Enable     Miscellapeous                                           | - |
| *Takes effect after you restart Internet Explorer                                                              |   |
| Reset custom settings<br>Reset to: Medium (default)   Reset                                                    |   |
| OK Cance                                                                                                    | 1 |

The following site provides additional Internet Explorer solutions if the above information does not resolve your issue: http://247support.custhelp.com/app /answers/detail/a\_id/8892/~/internet-explorer%3A-no-download-prompt-appears

#### Saving Files

When you save a file using IE, you are prompted to Open or Save the file. After you click SAVE, you are prompted to save the file in a specific location and asked if you want to open or save the file.

| Save As                   | ha ▶ Downloads ▶                    | -                  | Search Do   | ownloads | م |  |
|---------------------------|-------------------------------------|--------------------|-------------|----------|---|--|
| Organize 🔻 New folde      | r                                   |                    |             | •== •    | 0 |  |
| 🔶 Favorites               | Name                                | Date modified      | Туре        | Size     | - |  |
| Nesktop                   | 💐 515869-Siem_Reap-2014.zip         | 11/4/2014 10:09 AM | ZIP Archive | 2 KB     |   |  |
| 🐌 Downloads               | 516286-Test_Facility_98-2014(2).zip | 11/3/2014 2:41 PM  | ZIP Archive | 2 KB     |   |  |
| 📃 Recent Places           | 516286-Test_Facility_98-2014(1).zip | 10/24/2014 3:16 PM | ZIP Archive | 2 KB     | Ξ |  |
|                           | 💐 516286-Test_Facility_98-2014.zip  | 10/23/2014 1:54 PM | ZIP Archive | 2 KB     |   |  |
| 🥃 Libraries               | 💐 Angkor-514488(4).zip              | 9/24/2014 10:14 AM | ZIP Archive | 2 KB     |   |  |
| Documents                 | 💐 514488-Angkor-2014(6).zip         | 9/24/2014 10:13 AM | ZIP Archive | 2 KB     |   |  |
| 🌙 Music                   | 💐 514488-Angkor-2014(5).zip         | 9/24/2014 10:12 AM | ZIP Archive | 2 KB     |   |  |
| Pictures                  | 💐 514488-Angkor-2014(4).zip         | 9/24/2014 10:12 AM | ZIP Archive | 2 KB     |   |  |
| Videos                    | 💐 514488-Angkor-2014(3).zip         | 9/23/2014 4:20 PM  | ZIP Archive | 2 KB     |   |  |
|                           | 💐 Angkor-514488(3).zip              | 9/23/2014 4:12 PM  | ZIP Archive | 2 KB     |   |  |
| 🖳 Computer                | 💐 514488-Angkor-2014(2).zip         | 9/23/2014 4:12 PM  | ZIP Archive | 2 KB     |   |  |
| 🏭 OSDisk (C:)             | 💐 Angkor-514488(2).zip              | 9/19/2014 2:28 PM  | ZIP Archive | 2 KB     |   |  |
| 🙀 SourceSafe Proje        | 💐 Angkor-514488(1).zip              | 9/19/2014 2:27 PM  | ZIP Archive | 2 KB     |   |  |
| 💷 Apple iPhone 🔻          | 💐 514488-Angkor-2014(1).zip         | 9/19/2014 2:26 PM  | ZIP Archive | 2 KB     | • |  |
| File name: 51586          | 9-Siem_Reap-2014.zip                |                    |             |          | • |  |
| Save as type: ZIP Archive |                                     |                    |             |          |   |  |
| Hide Folders              |                                     |                    | Save        | Cancel   |   |  |

If you Save the file, you are asked if you want to replace the existing file.

| Confin | m Save As                                                               |
|--------|-------------------------------------------------------------------------|
| 1      | 515869-Siem_Reap-2014.zip already exists.<br>Do you want to replace it? |
|        | Yes No                                                                  |

## **GOOGLE CHROME**

## Settings

Open the browser and select Settings to either specify a consistent location (default is generally the Downloads folder) in which to save files or provide a prompt for you to specify a location.

| Chrome     | Settings more a using your computer's system proxy settings to connect to the network              | Search settings |  |
|------------|----------------------------------------------------------------------------------------------------|-----------------|--|
| History    | Change proxy settings                                                                              |                 |  |
| Extensions | Languages                                                                                          |                 |  |
| Settings   | Change how Chrome handles and displays languages. <u>Learn more</u><br>Language and input settings |                 |  |
| About      | Offer to translate pages that aren't in a language you read. Manage languages                      |                 |  |
|            | Downloads                                                                                          |                 |  |
|            | Download location: C:\Users\CHEASO\Downloads Change                                                |                 |  |
|            | Ask where to save each file before downloading                                                     |                 |  |
|            |                                                                                                    |                 |  |

Note that Chrome has a browser setting to provide a prompt or to designate a file location.

The following site provides additional Google Chrome solutions if the above information does not resolve your issue: https://support.google.com/chrome /answer/95574?hl=en-GB

## Saving Files

When you click Save, the file is automatically saved in the folder.

| ſ | 🔍   👔 🕠 🖳 🗧   WinZip Pro 🛛 515869-Sie |                |          |             |          | ap-2014  | (2).zip    |        |        |           |         |        |      |
|---|---------------------------------------|----------------|----------|-------------|----------|----------|------------|--------|--------|-----------|---------|--------|------|
|   |                                       | Unzip          | Edit     | Share       | Backup   | Tool     | s Setti    | ngs    | View   | Help      |         |        |      |
|   | <b>)</b> F                            | Folder name:   | 515869-  | Siem_Reap-2 | 2014 (2) |          | 2          | )      | 9      | All files |         |        |      |
|   | -<br>                                 | Location:      | C:\Users | \CHEASO\D   | ocuments | Unzip    | Cloud      |        | Search | Selecter  | d Files |        |      |
|   |                                       |                | Un       | zip         |          |          | Unzip to C | loud   |        | Files     |         |        |      |
|   | 1                                     | Name           |          |             | Туре     | 2        | Modifi     | ed     |        | Size      | Ratio   | Packed | Path |
|   |                                       | 🧿 515869-Sie   | m_Reap-2 | 014.html    | Chro     | ome HT   | 11/5/20    | 014 10 | :10 AM | 2,167     | 59%     | 879    |      |
|   |                                       | (말) 515869-Sie | m_Reap-2 | 014.xml     | XML      | . Docum. | 11/5/20    | 014 10 | :10 AM | 1,221     | 72%     | 343    |      |

# How to Find a Lost Inputs File on Your Computer

To find a lost IVT inputs file we recommend using the file search feature on your computer. If this occurs, you can search for the saved file by following the steps outlined below.

The information below is for computers that use the Microsoft Windows operating system. For information on finding files for computers that use an Apple operating system, see http://support.apple.com/en-us/ht2470

1) Open File Explorer by clicking the File Explorer icon on your taskbar.

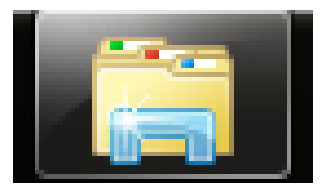

2) In the upper right of the Explorer Window there is a Search box. The search will look in all the folders and sub folders in the current location by Kind, Date Modified, Type and Name.

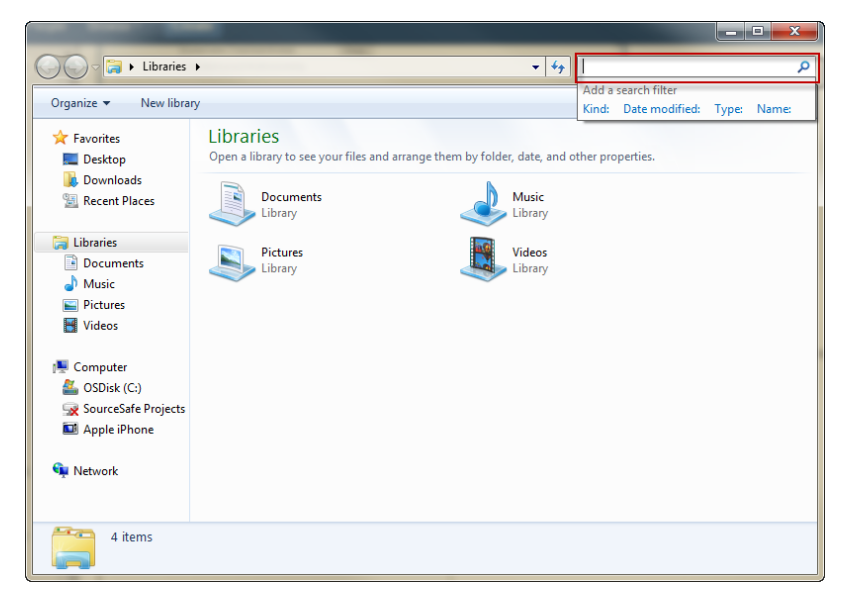

Firefox and Chrome: IVT files will follow the following default structure: facility ID-facility name-reporting year (number).zip (e.g., 515869-Siem\_Reap-2014 (4).zip).

IE: IVT files will follow the following default structure: facility ID-facility name-reporting year.zip (e.g., 514488-Angkor-2014.zip).

IVT will show the name of the files it is looking for as shown highlighted in red below. Use this file name in your search.

| (1) You have not loaded your Inputs Verifier file!                                                                                                    |
|----------------------------------------------------------------------------------------------------|
| You may not access this subpart until you have loaded your previously-saved Inputs Verifier file for this facility.                                                                                                    |
| Last Saved File: 515869-Siem_Reap-2014.xml<br>Saved By (Date): Sokha Chea (November 06, 2014 10:59 AM)                                                                                                    |
| To proceed, locate the Last Saved File above with the Browse (or Choose File) field below and click LOAD.                                                                                                    |
| Browse_ No file selected.                                                                                                    |
| LOAD CANCEL                                                                                                    |
| If you are unable to locate the Last Saved File above, or know it to be lost:<br>You may "reset" your facility. The reset process will enable you to enter this subpart; <u>but, the reset process will remove ALL previously</u><br>calculated Inputs Verifier Tool results and will require you to re-enter ALL Inputs Verifier Tool equation inputs data for ALL of this facility's<br>subparts. |
| RESET FACILITY                                                                                                    |

When you get your search results, look for the IVT file that matches the time and date specified by IVT. Note: the correct file name may be preceded by a number in parentheses if more than one version of the file is in the same folder.

| Co v P → Search Re         | sults in Downloads 🔸                                       |                   | ✓      ✓      ✓     ✓     ✓     ✓     ✓     ✓     ✓     ✓     ✓     ✓     ✓     ✓     ✓     ✓     ✓     ✓     ✓     ✓     ✓     ✓     ✓     ✓     ✓     ✓     ✓     ✓     ✓     ✓     ✓     ✓     ✓     ✓     ✓     ✓     ✓     ✓     ✓     ✓     ✓     ✓     ✓     ✓     ✓     ✓     ✓     ✓     ✓     ✓     ✓     ✓     ✓     ✓     ✓     ✓     ✓     ✓     ✓     ✓     ✓     ✓     ✓     ✓     ✓     ✓     ✓     ✓     ✓     ✓     ✓     ✓     ✓     ✓     ✓     ✓     ✓     ✓     ✓     ✓     ✓     ✓     ✓     ✓     ✓     ✓     ✓     ✓     ✓     ✓     ✓     ✓     ✓     ✓     ✓     ✓     ✓     ✓     ✓     ✓     ✓     ✓     ✓     ✓     ✓     ✓     ✓     ✓     ✓     ✓     ✓     ✓     ✓     ✓     ✓     ✓     ✓     ✓     ✓     ✓     ✓     ✓     ✓     ✓     ✓     ✓     ✓     ✓     ✓     ✓     ✓     ✓     ✓     ✓     ✓     ✓     ✓     ✓     ✓     ✓     ✓     ✓     ✓     ✓     ✓     ✓     ✓     ✓     ✓     ✓     ✓     ✓     ✓     ✓     ✓     ✓     ✓     ✓     ✓     ✓     ✓     ✓     ✓     ✓     ✓     ✓     ✓     ✓     ✓     ✓     ✓     ✓     ✓     ✓     ✓     ✓     ✓     ✓     ✓     ✓     ✓     ✓     ✓     ✓     ✓     ✓     ✓     ✓     ✓     ✓     ✓     ✓     ✓     ✓     ✓     ✓     ✓     ✓     ✓     ✓     ✓     ✓     ✓     ✓     ✓     ✓     ✓     ✓     ✓     ✓     ✓     ✓     ✓     ✓     ✓     ✓     ✓     ✓     ✓     ✓     ✓     ✓     ✓     ✓     ✓     ✓     ✓     ✓     ✓     ✓     ✓     ✓     ✓     ✓     ✓     ✓     ✓     ✓     ✓     ✓     ✓     ✓     ✓     ✓     ✓     ✓     ✓     ✓     ✓     ✓     ✓     ✓     ✓     ✓     ✓     ✓     ✓     ✓     ✓     ✓     ✓     ✓     ✓     ✓     ✓     ✓     ✓     ✓     ✓     ✓     ✓     ✓     ✓     ✓     ✓     ✓     ✓     ✓     ✓     ✓     ✓     ✓     ✓     ✓     ✓     ✓     ✓     ✓     ✓     ✓     ✓     ✓     ✓     ✓     ✓     ✓     ✓     ✓     ✓     ✓     ✓     ✓     ✓     ✓     ✓     ✓     ✓     ✓     ✓     ✓     ✓     ✓     ✓     ✓     ✓     ✓     ✓     ✓     ✓     ✓     ✓     ✓     ✓     ✓     ✓     ✓     ✓     ✓     ✓     ✓     ✓ |     | ×        |
|----------------------------|------------------------------------------------------------|-------------------|----------------------------------------------------------------------------------------------------|-----|----------|
| Organize 👻 Save searc      | h Burn                                                     |                   |                                                                                                    | • 🔳 | 0        |
| ☆ Favorites ■ Desktop      | 515869-Siem_Reap-2014(14).zip<br>C:\Users\CHEASO\Downloads | Type: WinZip File | Date modified: 11/6/2014 10:59 AM<br>Size: 1.49 KB                                                                                                    | 1   | <u> </u> |
| Downloads                  | 515869-Siem_Reap-2014(13).zip<br>C:\Users\CHEASO\Downloads | Type: WinZip File | Date modified: 11/6/2014 10:56 AM<br>Size: 1.49 KB                                                                                                    |     | E        |
| 词 Libraries<br>🗈 Documents | 515869-Siem_Reap-2014(12).zip<br>C:\Users\CHEASO\Downloads | Type: WinZip File | Date modified: 11/6/2014 10:55 AM<br>Size: 1.49 KB                                                                                                    |     |          |
| J Music                    | 515869-Siem_Reap-2014 (3).zip<br>C:\Users\CHEASO\Downloads | Type: WinZip File | Date modified: 11/5/2014 10:30 AM<br>Size: 1.49 KB                                                                                                    |     |          |
| 📑 Videos                   | 515869-Siem_Reap-2014 (2).zip<br>C:\Users\CHEASO\Downloads | Type: WinZip File | Date modified: 11/5/2014 10:10 AM<br>Size: 1.49 KB                                                                                                    |     |          |
| SourceSafe Projects        | 515869-Siem_Reap-2014<br>C:\Users\CHEASO\Downloads         | Type: WinZip File | Date modified: 11/5/2014 10:10 AM<br>Size: 1.49 KB                                                                                                    |     |          |
| Network                    | 515869-Siem_Reap-2014 (1).zip<br>C:\Users\CHEASO\Downloads | Type: WinZip File | Date modified: 11/5/2014 9:49 AM<br>Size: 1.49 KB                                                                                                    |     |          |
|                            | 515869-Siem_Reap-2014(11).zip<br>C:\Users\CHEASO\Downloads | Type: WinZip File | Date modified: 11/4/2014 1:26 PM<br>Size: 1.49 KB                                                                                                    |     |          |
| 18 items                   | 515860_Ciem Rean_2014/110\ 7in                             |                   | D-4                                                                                                    |     | -        |

Once you locate your file please take note of its location and use the browse button in the Load Inputs Verifier data box to select the most recently saved file.